## How to Allow Popups in MyAccuCare.com

After you have signed into AccuCare, you may need to open another window called a popup.

#### How to setup Internet Explorer

Please notice at the bottom of your browser:

|                      |                                                          | 1. P. 14/14                       |                                |                         |                      |
|----------------------|----------------------------------------------------------|-----------------------------------|--------------------------------|-------------------------|----------------------|
| (→)  Attps://sec     | ure5 myaccucare.com/techweb8/as 🔎 👻 🔒 Orion Healths      | re T C 🤗 AccuCare 9.8 -           | Orion Healt ×                  |                         | <u>+</u> ★ ☆         |
| File Edit View Favo  | rites Tools Help                                         |                                   | » :                            | _                       |                      |
| 👍 🖄 AccuCare - Web-l | oased Cl 🤌 AccuCare Billing Demo 🤌 AccuCare Reset 👔      | B gzilla Main Page Orion          | i 🔐 🔻 🖾                        | 🔻 🖃 🖶 🔻 Page 🕶          | Safety ▼ Tools ▼ 🕢 ▼ |
| ×                    | AccuCare                                                 |                                   |                                |                         |                      |
| enu                  | Bith Aand Partice Mangeower System                       |                                   |                                |                         |                      |
|                      | File > Client Intake and Administration                  |                                   |                                |                         |                      |
|                      | Search by:                                               | Name                              | SSN                            | Client Reference #      |                      |
|                      | Begins with or matches:                                  | Eden, Tom<br>Frost, Jane          | 233-23-2222<br>222-32-2222     |                         |                      |
|                      | Howard Samson                                            | Notes, Progres<br>Plan, Treatment |                                |                         |                      |
|                      | SSN: 444-44-4444 DOB: ODD Splay All                      | Samson, Howard<br>Test, John      | 444-44-4444 HS1<br>111-11-1111 | .9784444                |                      |
|                      |                                                          | Test, John                        | 232-32-3222                    |                         |                      |
|                      | Demographics Contact Info Military Status Al/Al          | N Legal Status Case M             | agement Schedu                 | Ile Comments            |                      |
|                      | Title Mr. 🗸                                              | First Encounter Da                | te 2/04/2016                   | ō.▼                     |                      |
|                      | First Name* Howard                                       | Marital Status                    | M rried                        |                         |                      |
|                      | Middle Name                                              | Work Status                       | Full ime(35 hrs+               | ·/wk) 🗸                 |                      |
|                      | Last Name* Samson                                        | Religion                          | Protes ant 🗸                   |                         |                      |
|                      | Date of Birth 07/07/1978                                 | Religion Other                    |                                |                         |                      |
|                      | Gender*                                                  | Race                              | White (No. of His              | spanic Origin) 🗸        |                      |
|                      | Social Security # 444-44-4444 G False SSN                | Ethnic Group                      |                                |                         |                      |
|                      | Client Reference # HS19784444                            |                                   | Privacy Agra                   | ment Signed             |                      |
|                      | Nickname                                                 |                                   | Archived                       |                         |                      |
|                      |                                                          |                                   |                                |                         |                      |
|                      |                                                          |                                   |                                |                         |                      |
|                      |                                                          |                                   |                                |                         |                      |
|                      | New Edit Delete Save Cancel Pri                          | nt File & Sign Cust               | om Forms Exit to I             | Main Menu 🖌 🛛 Exit      |                      |
|                      |                                                          |                                   |                                |                         |                      |
| • •                  |                                                          |                                   | A11                            |                         |                      |
| Interne              | t Explorer blocked a pop-up from secure5.myaccucare.com. |                                   | Allow once                     | Options for this site 🔻 | × 🔍 100% 🔻 🔐         |

Choose Always allow insure will see the popup.

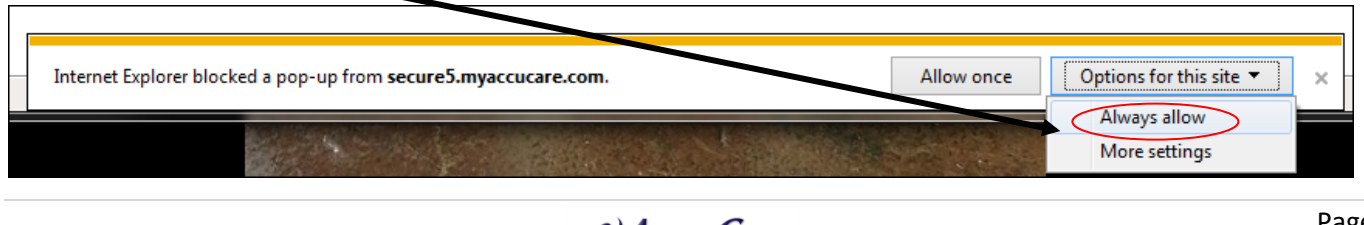

### How to Setup Chrome Browser

If you access AccuCare using the **Chrome Browser**, then go the following popups instructions

Step 1: Type in chrome://Settings

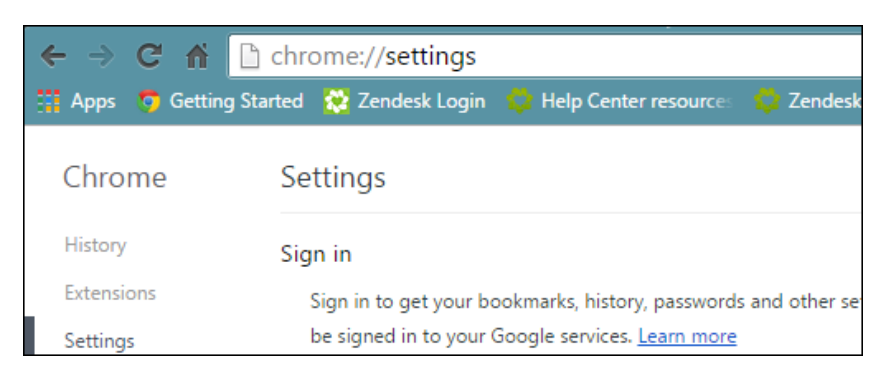

Step 2: Scroll down to the bottom of the web page and click on show advance settings

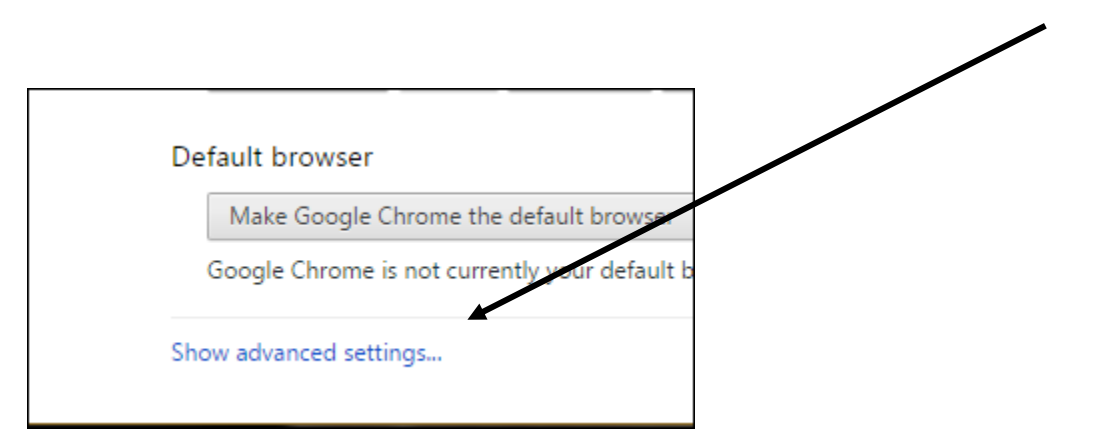

#### Step 3: Click on the [Content settings] button

| Content settings              | Clear browsing data                                                                                        |  |  |
|-------------------------------|----------------------------------------------------------------------------------------------------|--|--|
| Google Chrome may u           | use web services to improve your browsing experience. You may optionally disa                              |  |  |
| services. <u>Learn more</u>   |                                                                                                    |  |  |
| Use a web service             | to help resolve navigation errors                                                                          |  |  |
| Use a prediction s search box | Use a prediction service to help complete searches and URLs typed in the address bar or the app search box |  |  |
| Duafatah unanunan             | to load pages more quickly                                                                                 |  |  |

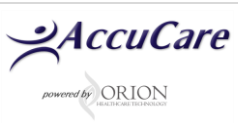

**Step 4:** Once you are in the content settings scroll down until you see Pop-ups. Next click on [Manage exceptions] button

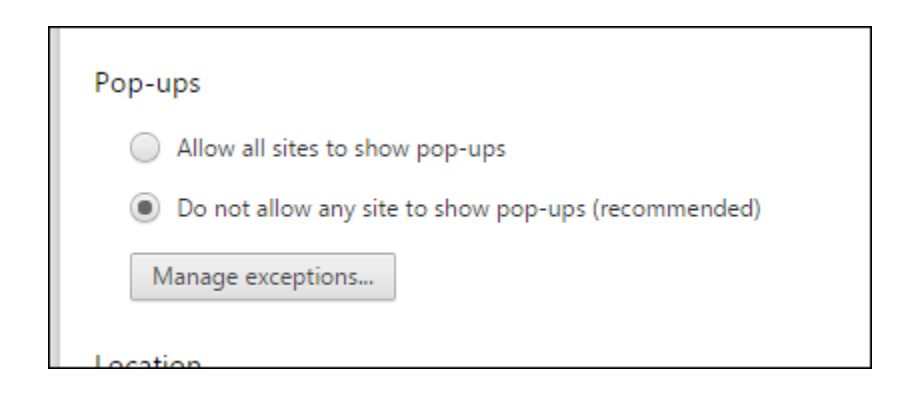

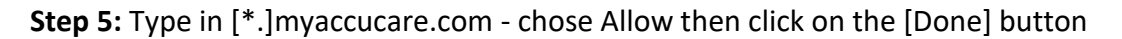

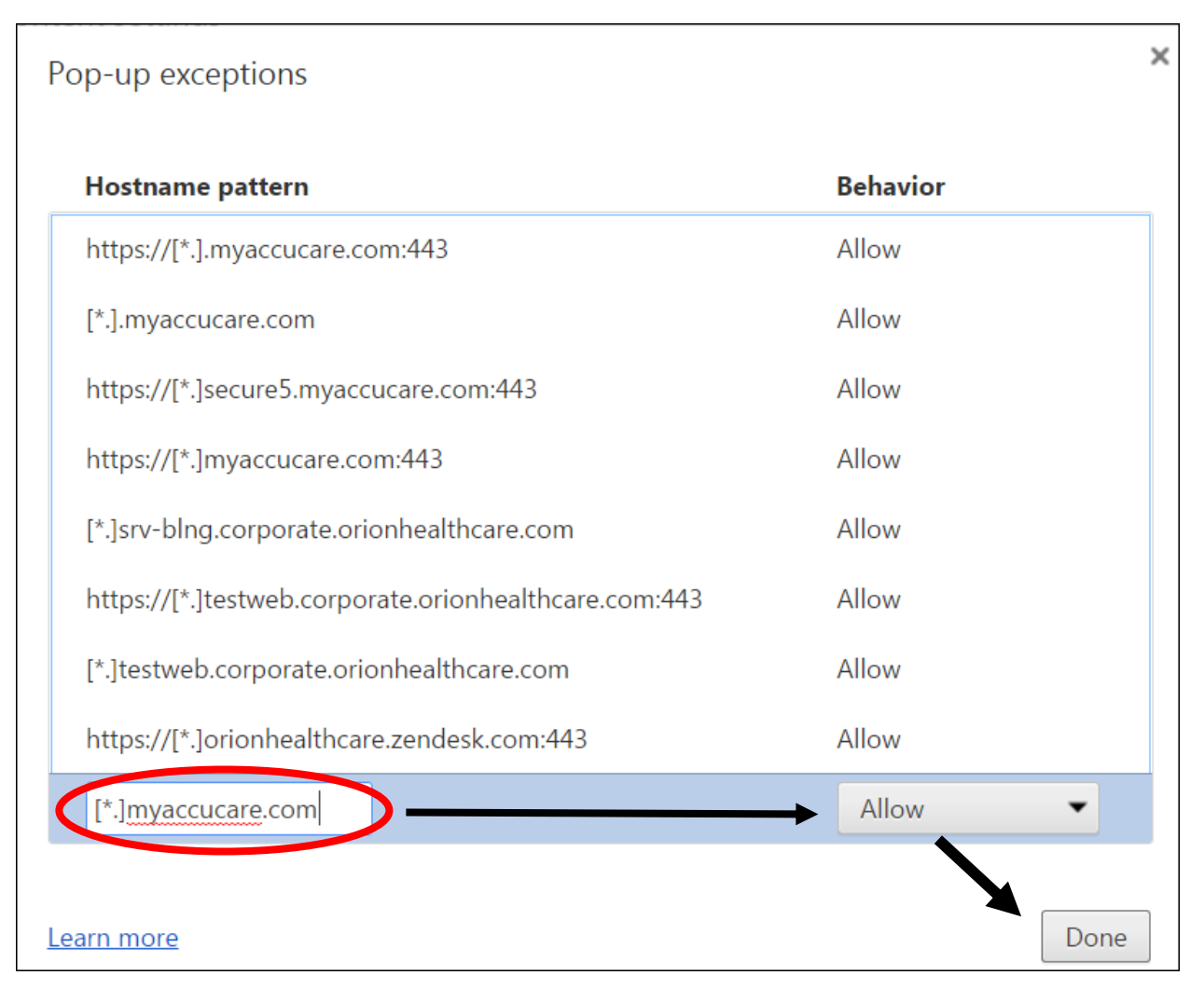

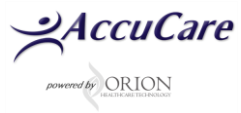

# How to Setup Firefox Browser

| Firefox about:pre    | eferences#content C Q Search                                                         | ☆ 自 ♥ ↓ ☆ ∅ ☷                              |
|----------------------|--------------------------------------------------------------------------------------|--------------------------------------------|
| DBH Forum '≍' AccuCa | rre - Practice M 🝄 Zendesk Support   Contact - CDS Support 🅥 Sign In - Cisco WebEx 🛞 | A 🙏 Cut 📭 Copy 🍙 Paste                     |
|                      |                                                                                      | - 100% +                                   |
| 🗓 General            | Content                                                                              |                                            |
| Search               |                                                                                      | New Window New Private Save Page<br>Window |
| Content              | DRM content                                                                          |                                            |
| Applications         | ✓ Play DRM content                                                                   | Print History Full Screen                  |
| 🔊 Privacy            | Notifications                                                                        |                                            |
| Security             | Choose which sites are allowed to send you notifications Learn more                  |                                            |
| Sync                 | Do not disturb me                                                                    | Find Options Add-ons                       |
| Advanced             | No notification will be shown until you restart filefox                              | / / A                                      |
| Auvanceu             | Pop-ups                                                                              | Developer Las Pass Synced Tabs             |
|                      |                                                                                      | 😡 Sign in to Sync                          |
|                      | Fonts & Colors                                                                       | E Customize                                |
|                      | <u>D</u> efault font: Times New Roman ▼ <u>S</u> ize: 16 ▼                           |                                            |
|                      |                                                                                      | <u>C</u> olors                             |
|                      | Languages                                                                            |                                            |
|                      | Choose your preferred language for displaying pages                                  | Ch <u>o</u> ose                            |

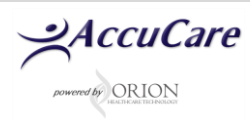

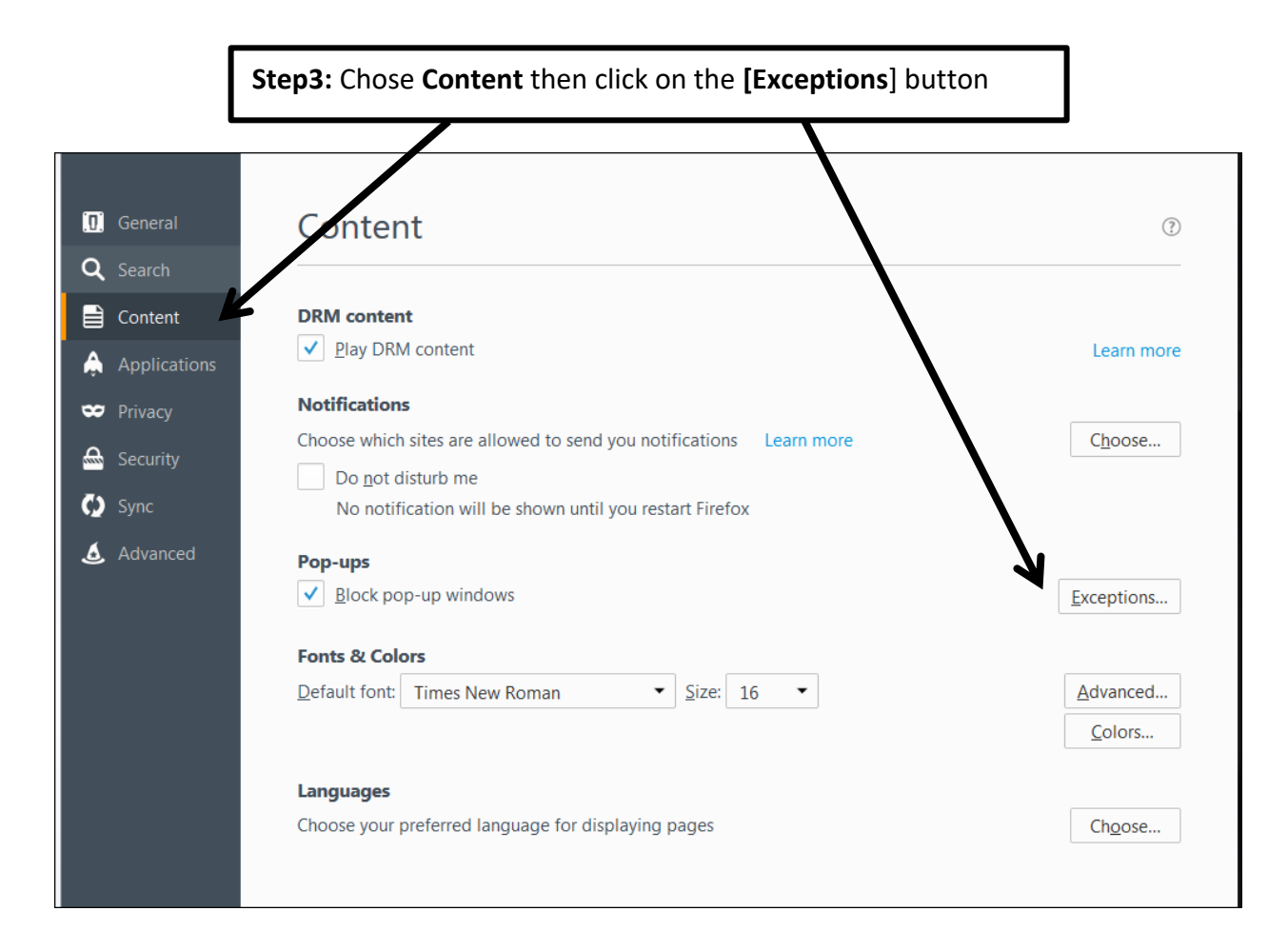

| Step 4: Type in <u>https://*.mya</u>                                                                   | accucare.com first c              | click [Allow] then [Save Changes] butto |
|----------------------------------------------------------------------------------------------------|-----------------------------------|-----------------------------------------|
|                                                                                                    |                                   |                                         |
| Allowed Sites - P                                                                                      | p-ups                             | ×                                       |
| You can specify which websites are allowed to open pop<br>site you want to allow and then click Allow. | -up windows Type the exact addres | ss of the                               |
| A <u>d</u> dress of website:                                                                           |                                   |                                         |
| https://*.myaccucare.com                                                                               |                                   |                                         |
|                                                                                                    |                                   | Allow                                   |
| Site                                                                                                   | Status                            |                                         |
| http://testweb.corporate.orionhealthcare.com                                                           | Allow                             |                                         |
| https://dbhcds-dhhs.ne.gov                                                                             | Allow                             |                                         |
| https://qbo.intuit.com                                                                                 | Allow                             |                                         |
| https://secureS.myaccucare.com                                                                         | Allow                             |                                         |
| Remove Site Remove All Sites                                                                           |                                   |                                         |
|                                                                                                    | <u>C</u> ancel <u>S</u> ave C     | Changes                                 |

For additional questions, contact AccuCare Support at 800-324-7966 or email support@orionhealthcare.com and we will be happy to assist you!

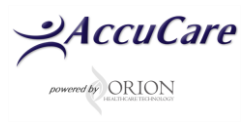